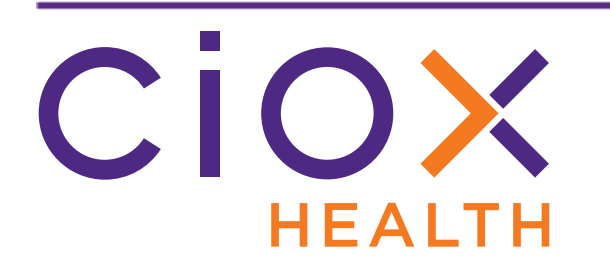

# HealthSource Clarity

# v1.7 Release Notes

April 2020

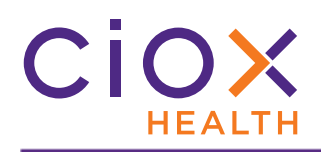

# **Document History**

Publication Date: April 16, 2020 Document Edition: 1.0

# **Contact Information**

Ciox Health 120 Bluegrass Valley Parkway Alpharetta, GA 30005 Customer Care Phone Number: 877-358-6939

# **Copyright and Trademarks**

© Copyright 2020 Ciox Health. All rights reserved.

The information in this document and any attachments is intended for the sole use of Ciox Health. This information may be privileged, confidential, and protected from disclosure. If you are not the intended recipient, you are hereby notified that you have received this document in error and that any review, disclosure, dissemination, distribution or copying of it, or its, contents, is strictly prohibited.

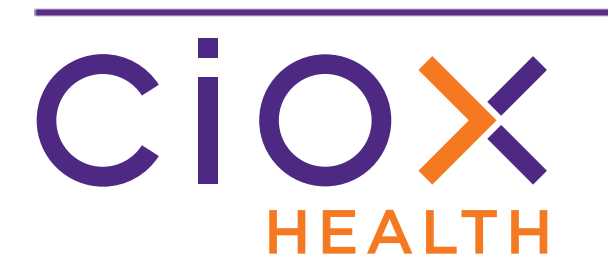

# **HealthSource Clarity v1.7 Release Notes**

| Information                            | See page |
|----------------------------------------|----------|
| Browsers used during development       | 4        |
| Verify Patient Name during Fulfillment | 5        |
| Fulfillment Quality Control            | 16       |

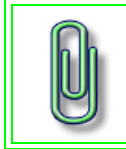

You do **NOT** need to update your **TrayApp** to use this new version.

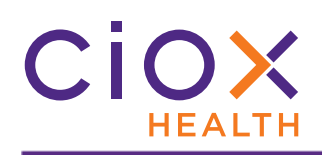

#### **B**ROWSERS USED DURING DEVELOPMENT

We used these browser versions during the development and testing of v1.7:

| Browser           | os              | Version / Build # |
|-------------------|-----------------|-------------------|
| Chrome            | Windows 7 or 10 | 80.0.3987.132     |
| Internet Explorer | Windows 7       | 11.0.9600.18617   |
| Internet Explorer | Windows 10      | 11.0.10240.16384  |
| Edge              | Windows 10      | 44.18362.267.0    |

Check that your browser is up-to-date to avoid possible problems with the new release.

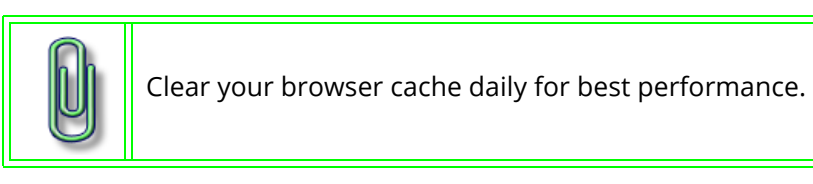

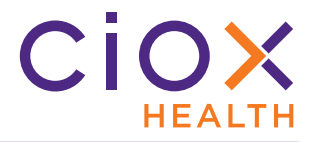

# VERIFY PATIENT NAME DURING FULFILLMENT

The new **Verify** function automatically searches the Medical Records for the **Patient Name** and notifies you if the name is not found on every page.

# Verify rules

**Verify** only runs in specific situations:

- the first five (5) pages of the Medical Records must include a **SEARCHABLE PDF**. If not, **Verify** does not run at all, even if later pages do come from a searchable PDF.
- the Medical Records must be **SMALLER** than **75 MB** in size.
- the Medical Records must be **500 PAGES OR FEWER** in length.

#### When does Verify not run?

| Situation                                                                                                | Why Verify doesn't run                                                             |
|----------------------------------------------------------------------------------------------------|------------------------------------------------------------------------------------|
| Medical Records scanned to the request.                                                                  | Scanning creates image files (typically TIF), not searchable PDF pages.            |
| Medical Records printed to the request using<br>Secure Capture or another compatible network<br>printer. | Network printing creates image files (typically TIF),<br>not searchable PDF pages. |
| Image files are attached to the request as Medical Records.                                              | Image files are not searchable PDF pages.                                          |
| Medical Records include searchable PDF pages but are larger than 75 MB and / or 500 pages.               | To reduce performance impact, <b>Verify</b> does not run on files this large.      |

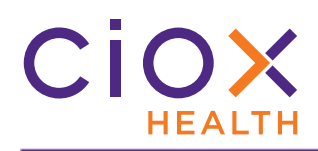

# Simplified view of Verify workflow

This chart shows the most common **Verify** process.

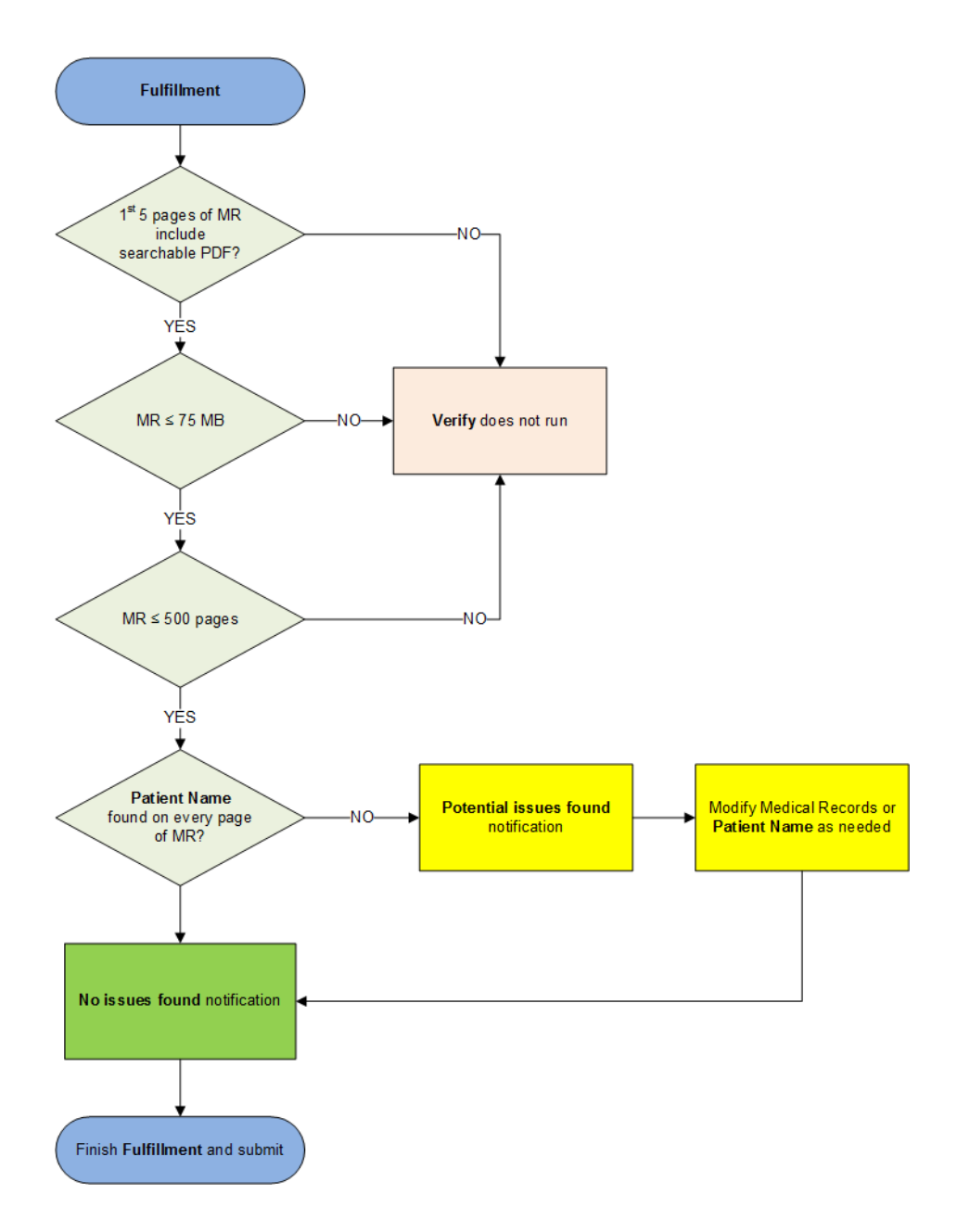

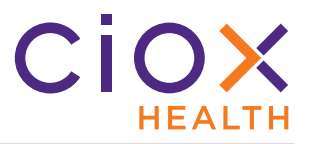

# Verify runs again if you add or delete Medical Record pages

Each time you add or delete Medical Record pages, **Verify** runs again and displays an updated message. The following table provides some examples:

| Pages in c | original MR       | iginal MR             |                                                             |                       |  |
|------------|-------------------|-----------------------|-------------------------------------------------------------|-----------------------|--|
| Searchable | Not<br>searchable | Original finding      | Your action                                                 | New results           |  |
| 4          | 3                 | 3 possible issues.    | Delete 3 not searchable pages.                              | No issues found.      |  |
| 20         | 0                 | No issues found.      | Add 5 TIF image pages to end of records.                    | 5 possible issues.    |  |
| 0          | 10                | Verify not available. | Add 2 searchable pages at the front of the Medical Records. | 10 possible issues.   |  |
| 40         | 0                 | No issues found.      | Add 500 page searchable PDF.                                | Verify not available. |  |

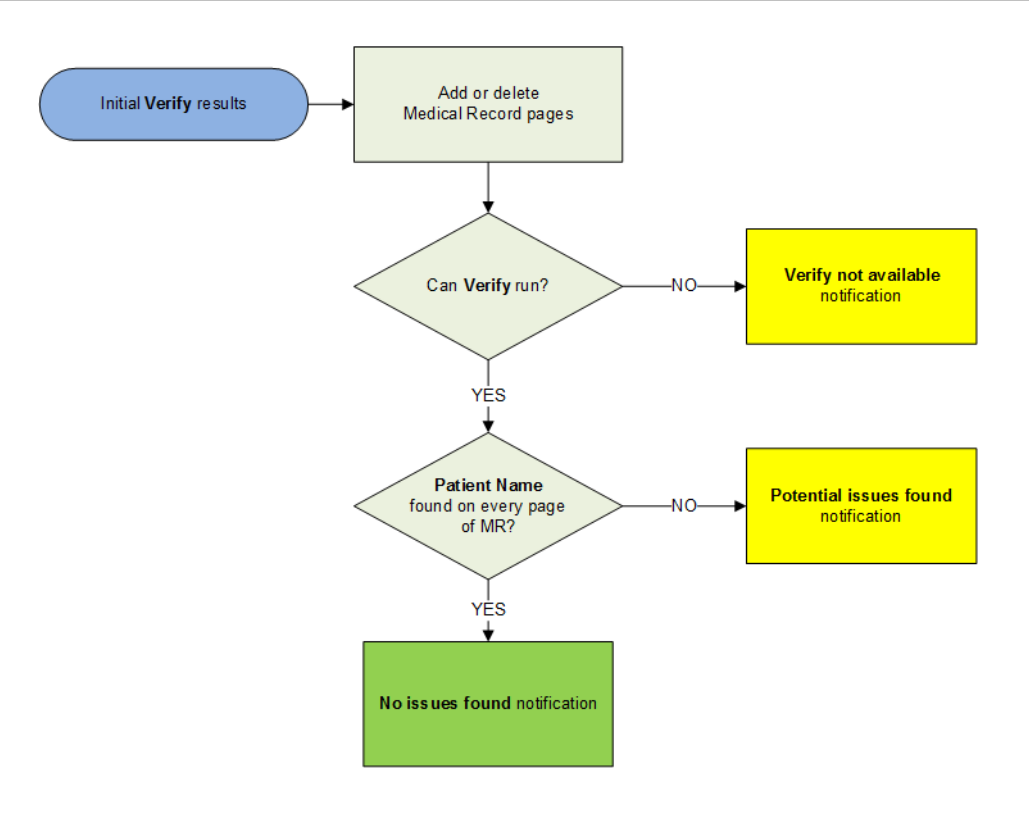

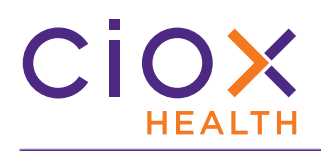

# Warning — Verify does not replace your own review!

You may get a "no issues found" message when the Medical Records are actually wrong due to problems that **Verify** cannot find.

We expect **Verify** to be a helpful tool, but **YOU** are still responsible for matching the Medical Records to all of the requirements in the Request Letter.

| Situation                                                                                                    | Potential issues not found because?                                               |  |
|----------------------------------------------------------------------------------------------------|-----------------------------------------------------------------------------------|--|
| Finds the expected <b>Patient Name</b> on all Medical Record pages                                                    | Verify only looks for the Patient Name not DOS or                                 |  |
| BUT                                                                                                    | other values.                                                                     |  |
| the records reflect the wrong <b>Dates of Service</b> .                                                               |                                                                                   |  |
| Patient Name found on all Medical Record pages                                                                        |                                                                                   |  |
| BUT                                                                                                    |                                                                                   |  |
| the name is shared by multiple patients                                                                               | Varify only looks for the Patient Name, not DOS or                                |  |
| AND                                                                                                    | other values.                                                                     |  |
| the Request Letter specifies someone else.                                                                            |                                                                                   |  |
| For example, a facility might have treated several patients named "Elizabeth Jones."                                  |                                                                                   |  |
| The Medical Records belong to the wrong patient                                                                       |                                                                                   |  |
| BUT                                                                                                    |                                                                                   |  |
| the characters of the expected <b>Patient Name</b> are found in the correct order                                     | <b>Verify</b> only looks for the expected characters of the <b>Patient Name</b> . |  |
| AND                                                                                                    | Gaps, spaces, and some other characters may not                                   |  |
| the characters are separated by spaces.                                                                               | be recognized by <b>Verify</b> .                                                  |  |
| For example, the expected <b>Patient Name</b> is "John<br>Son" and the Medical Records include the text<br>"Johnson." |                                                                                   |  |

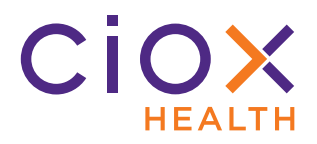

# Verify in action

The following pages provide three examples of **Verify** in action:

- Scenario 1 No issues found
- Scenario 2 Potential issues found
- Scenario 3 Verify not available

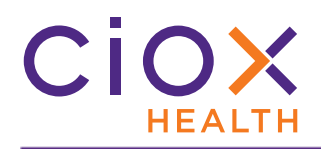

Scenario 1 — No issues found

- 1. Open a request that is any **Fulfillment** status and attach the Medical Records.
- 2. For this scenario, we'll assume two things:
  - 2.1 Every page of the Medical Records is a searchable PDF.
  - 2.2 The patient name was found on every page of the Medical Records.
- 3. You'll see the **Verify found 0 issue(s)** message at the lower left corner of the **Fulfillment** screen.

| - Select Gender -       | •        |   |              |               |
|-------------------------|----------|---|--------------|---------------|
| MBI:                    | Claim #: |   |              |               |
| Dates of Service        |          |   |              |               |
| mm/dd/yyyy              | mm/dd/y  | ٥ |              |               |
| Medical Information     |          |   |              | ~             |
| Verify found 0 issue(s) |          |   | Previous Sul | omit and Next |

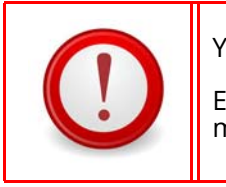

You MUST still manually review the Medical Records!

Even if **Verify** finds no issues, you must still check that the Medical Records meet the requirements of the Request Letter.

- 4. Check all other request information other patient identifiers, dates of service, etc.
- 5. Complete your **Fulfillment** tasks and submit the request.

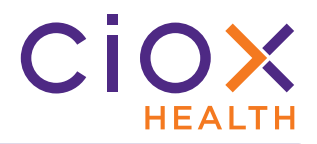

Scenario 2 — Potential issues found

- 1. Open a request that is any **Fulfillment** status and attach the Medical Records.
- 2. For this scenario, we'll assume two things:
  - 2.1 At least one page of the first five was a searchable PDF, so that **Verify** will run.
  - 2.2 The patient name was **NOT** found on every page of the Medical Records.
- 3. The **Potential Issue(s) Found** window appears. Click **OK**.

| • | Event Notifications 9 Potential Issue(s) Found Patient Name not found on 1 of 2 page(s). | $\otimes$          |    |
|---|------------------------------------------------------------------------------------------|--------------------|----|
|   | Sub to                                                                                   | Ok<br>Same as bill | To |

4. You'll also see the **Verify found X issue(s)** message at the lower left corner of the **Fulfillment** screen. Click the **View** link next to this notification.

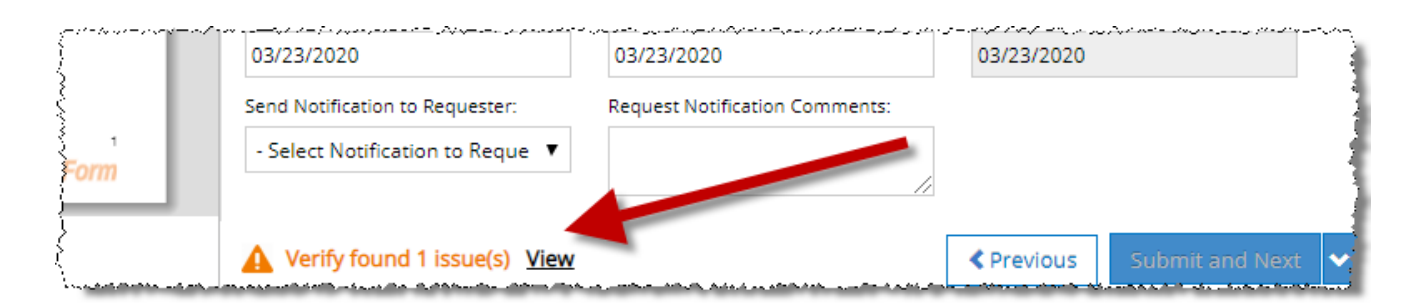

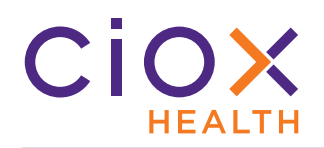

- 5. The Medical Records open in a new **Edit** window in your browser. The **Verify found X issue(s)** message also appears at the top of this window.
- 6. Use **Previous** and **Next** to see the pages on which the **Patient Name** was not found.

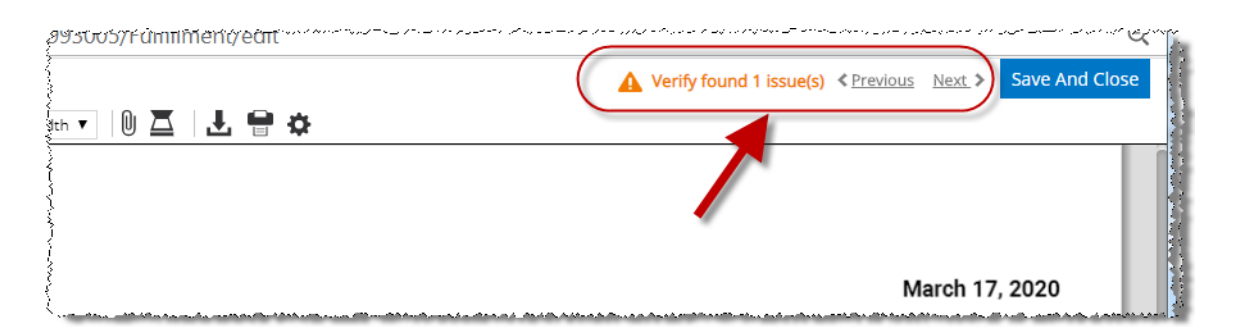

- 7. Review the Medical Record pages and take the appropriate corrective action.
  - 7.1 Treat this list **ONLY** as general guidance. Check with your supervisor for help.

| Situation                                                                                                    | Corrective Action                                                                                                    |
|----------------------------------------------------------------------------------------------------|----------------------------------------------------------------------------------------------------|
| Some pages are not searchable.<br>For example, the first 3 pages came from a<br>searchable PDF, but the next 10 are TIF images.                                                                                                    | Review the non-searchable pages to determine if they should be included.                                                                                                    |
| Some or all of the Medical Record pages clearly belong to the wrong patient.                                                                                                    | Delete the incorrect pages and replace if needed.                                                                                                    |
| <ul> <li>The Patient Name on the Medical Records is similar to the name on the Request Letter.</li> <li>"Mike Jones" instead of "Michael Jones"</li> <li>"Michael Jay Jones" instead of "Michael Jones"</li> <li>"Micheal" instead of "Michael."</li> </ul> | Can you use other patient identifiers, such as DOB,<br>MRN, Account #, to validate the records?<br>YES — Continue <b>Fulfillment</b> and submit request.<br><b>NO</b> — Delete current records and replace. You may<br>need to ask for a revised Request Letter.              |
| Correct <b>Patient Name</b> found on some pages but not all.                                                                                                    | Can you determine that the pages without names<br>belong to the correct patient and cover the correct<br><b>Dates of Service</b> ?<br><b>YES</b> — Continue <b>Fulfillment</b> and submit the<br>request.<br><b>NO</b> — You may need to ask for a revised Request<br>Letter. |

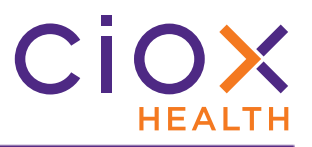

- Image: Contract of the state of the state of the st
- 8. When you have finished reviewing the Medical Records, click **Save And Close** on the **Edit** window.

9. You'll return to the **Fulfillment** screen. The **Verify** message may change, depending on what corrective action you took.

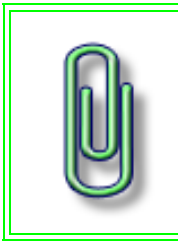

In some cases, **Verify** may still show possible issues even though have reviewed the Medical Records and are sure they're correct. For example, there may be a mix of searchable and non-searchable pages.

If you're sure all the pages meet the requirements of the Request Letter, you should submit the request even if **Verify** shows issues.

- 10. Check all other request information other patient identifiers, dates of service, etc.
- 11. Complete your **Fulfillment** tasks and submit the request.

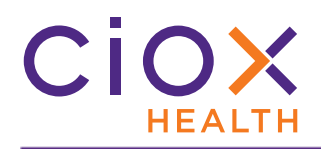

Scenario 3 — Verify not available

- 1. Open a request that is any **Fulfillment** status and attach the Medical Records.
- 2. For this scenario, we'll assume that the request was **NOT** eligible for **Verify**:
  - 2.1 No searchable PDF in the first five pages of the Medical Records;
  - 2.2 More than 75 MB in size;
  - 2.3 Longer than 500 pages.
- 3. You'll see the **Verify unavailable for this request** message at the lower left corner of the **Fulfillment** screen.

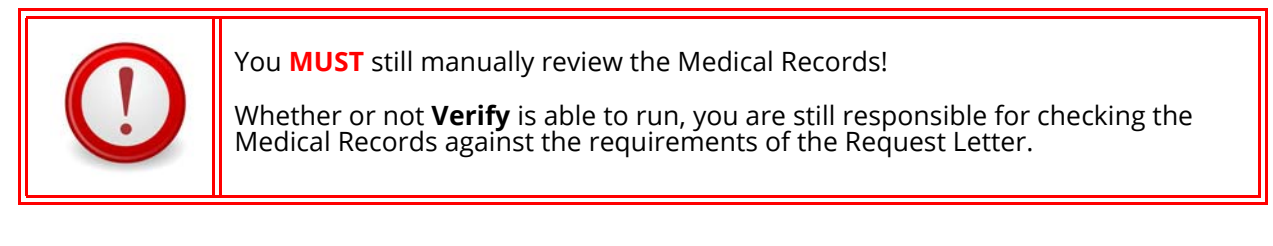

| mm/dd/yyyy          | mm/dd/yyyy | 0 |  |
|---------------------|------------|---|--|
|                     |            |   |  |
| Medical Information |            |   |  |
|                     |            |   |  |

- 4. Check the Medical Records against the available request information patient name, other patient identifiers, dates of service, etc.
- 5. Complete your **Fulfillment** tasks and submit the request.

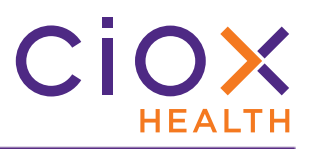

# Frequently Asked Questions about Verify

| Question                                             | Answer                                                                                                    |
|------------------------------------------------------|----------------------------------------------------------------------------------------------------|
| What's the purpose of                                | By warning you of possible problems before you submit a request, <b>Verify</b> should lower the chance of an Unauthorized Disclosure (UAD).                                                                                   |
| Verify?                                              | It should also cut down how often requests are "pulled and destroyed" after printing but before delivery.                                                                                                    |
| Do all Medical Records                               | No.                                                                                                    |
| now?                                                 | Your supervisor will let you know if and when to change your process.                                                                                                    |
| What if the wrong <b>Patient</b>                     | Change the <b>Patient Name</b> on the <b>Fulfillment</b> screen.                                                                                                    |
| Name was entered during                              | <b>Verify</b> does <b>NOT</b> run again.                                                                                                    |
| Records are for the right patient?                   | The <b>Verify</b> message in the lower left corner of the <b>Fulfillment</b> screen will <b>NOT</b> change, even if the "new" <b>Patient Name</b> is found on every page of the Medical Records.                              |
|                                                      | Not enough to notice.                                                                                                    |
| Will <b>Verify</b> slow me down?                     | During testing, <b>Verify</b> evaluated a 387 page searchable PDF in less than 2 seconds. None of the pages included the expected <b>Patient Name</b> , so it flagged 387 possible issues.                                    |
|                                                      | The time you'll spend reviewing the Medical Record pages should be no different than it was before. As described on page 8, you're still responsible for checking the Medical Records regardless of what <b>Verify</b> finds. |
|                                                      | Yes.                                                                                                    |
| Can I submit a request with                          | There may be valid reasons to submit this kind of request.                                                                                                    |
| potential issues?                                    | For example, if the Medical Records include both searchable and non-<br>searchable pages, each non-searchable page would be flagged even if they<br>all contain the <b>Patient Name</b> .                                     |
| Is submitting a request with                         | Yes.                                                                                                    |
| potential issues tracked in <b>Request History</b> ? | The <b>Request History</b> shows "Request submitted with # potential issue(s) found by Verify."                                                                                                    |

# FULFILLMENT QUALITY CONTROL

Requests can now be routed for a Quality Control review after being submitted from **Fulfillment**. This process consists of these main steps:

| Step | Description                                                                                                    | Request Status              |
|------|----------------------------------------------------------------------------------------------------|-----------------------------|
| 1    | The request is routed to the <b>Fulfillment Quality Control</b> workflow only if it meets certain rules.                                                                                                    | N/A                         |
| 2    | We turn the Medical Records into a searchable PDF file — regardless of the original format.                                                                                                    | QC in Progress              |
| 3    | <ul> <li>An automatic review checks these values in the Medical Records against what was entered for the request:</li> <li>Patient Name</li> <li>Patient Date of Birth</li> <li>Dates of Service</li> </ul>                                                                                                    | QC in Progress              |
| 4    | <ul> <li>If possible problems are found in Step 3, the request requires manual review.</li> <li>Requests can be "forced" to manual review even if the automatic review find no potential problems.</li> </ul>                                                                                                    | Fulfillment Quality Control |
| 5    | <ul> <li>A HealthSource Clarity user with the QC Reviewer permission checks the request and decides how to handle it:</li> <li>allow the request to continue to the next step in the workflow — certification, invoicing, indexing, delivery, etc.;</li> <li>flag it as an Exception so that it can be corrected by a Client Service Representative.</li> </ul> | Fulfillment Quality Control |

# New user role for Fulfillment Quality Control

You must have the new **QC Reviewer** permission to manually review requests that have been routed to **Fulfillment Quality Control**.

If you don't have this permission, you can still open these requests, but they will be displayed in read-only mode.

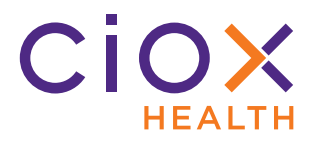

# **Fulfillment Quality Control workflow**

This diagram shows the main steps of the **Fulfillment Quality Control** process.

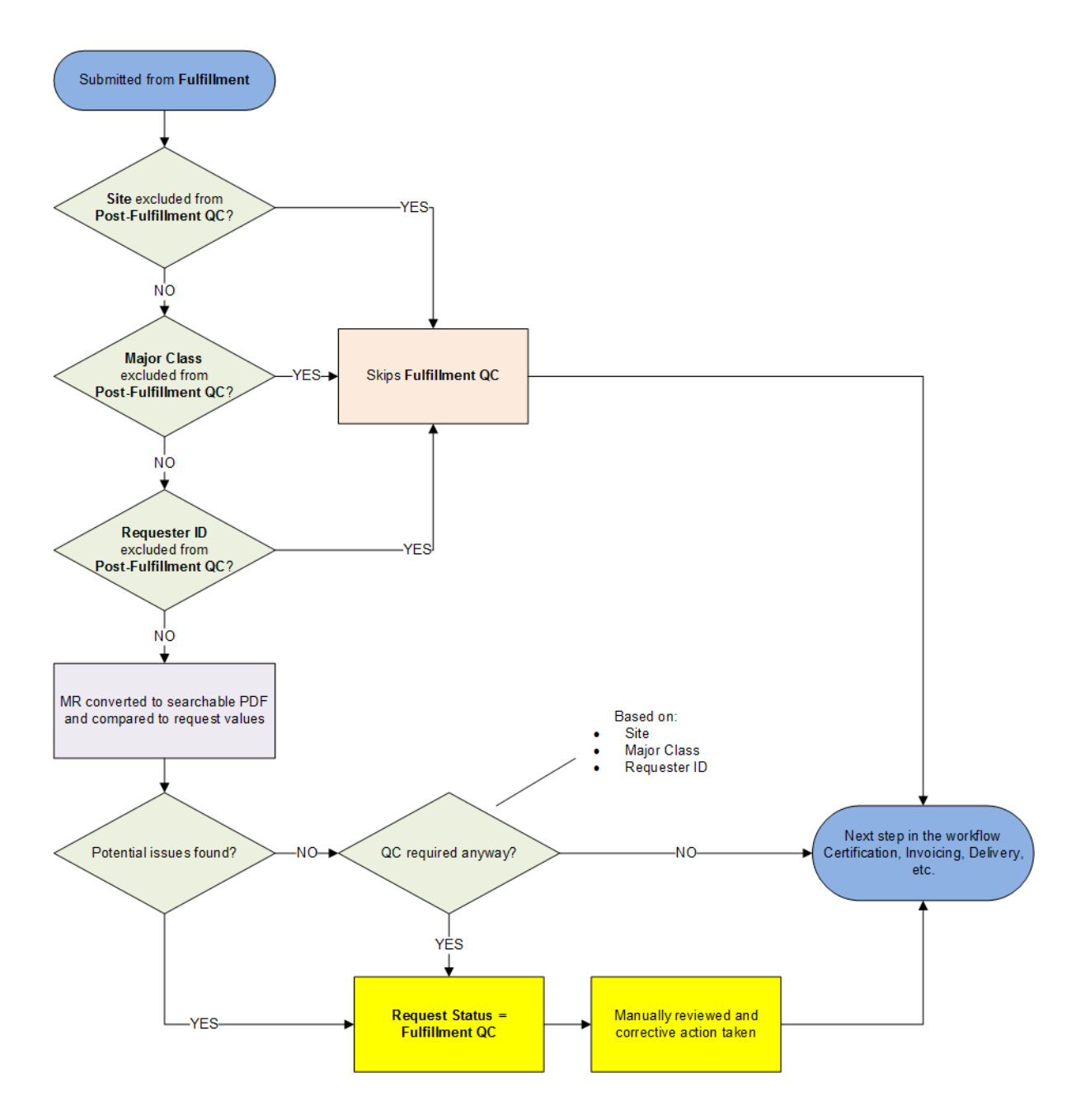

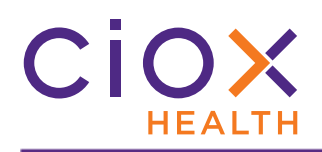

# **Fulfillment Quality Control Rules**

These rules determine if a request is sent for an automated Quality Control review in the first place.

Depending on the automated results, the request can then be sent for manual review or to the next "normal" step in the workflow, such as delivery.

| Rule                                                                                                    | Default condition                                                                                                    | Options                                                                                 |  |
|----------------------------------------------------------------------------------------------------|----------------------------------------------------------------------------------------------------|-----------------------------------------------------------------------------------------|--|
|                                                                                                    | If the request uses an on-site <b>Delivery Method</b> , it is <b>NOT</b> routed to <b>Fulfillment</b><br><b>Quality Control</b> : |                                                                                         |  |
|                                                                                                    | • CD / DVD / Flash Drive                                                                                                    |                                                                                         |  |
| Delivery Method                                                                                              | • Faxed                                                                                                    |                                                                                         |  |
|                                                                                                    | • Walk-In                                                                                                    |                                                                                         |  |
| Because the CSR sends or gives these Medical Records to the requester, the point in sending them for review. |                                                                                                    |                                                                                         |  |
| Site                                                                                                    | All <b>Sites</b> are enabled for <b>Fulfillment QC</b> by default.                                                                | Can be disabled for a specific <b>Site</b> .                                            |  |
|                                                                                                    | Enabled, except for:                                                                                                    |                                                                                         |  |
| Maior Class                                                                                                  | • Direct Payor (PAYD)                                                                                                    | Can be disabled for a <b>Major Class</b>                                                |  |
|                                                                                                    | • Government (GOV)                                                                                                    | Can be disabled for a <b>Major Class</b> .                                              |  |
|                                                                                                    | • Continuity of Care (COC)                                                                                                    |                                                                                         |  |
| Requester ID                                                                                                 | Enabled for all requesters, except for the excluded <b>Major Classes</b> listed above.                                            | Can be disabled for a specific <b>Requester ID</b> .                                    |  |
|                                                                                                    | Did the automated <b>Fulfillment QC</b><br>review find suspicious Medical Record<br>pages?                                        | Requests can be forced to manual review, regardless of the automated results, based on: |  |
| Suspects found                                                                                               | <b>YES</b> — routed for manual review.                                                                                            | • Site                                                                                  |  |
|                                                                                                    | <b>NO</b> — sent to the next step in the request workflow (certification, invoicing, delivery, etc.).                             | • Major Class<br>• Requester ID                                                         |  |

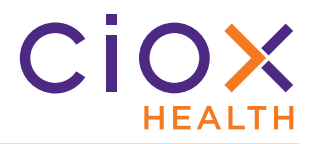

# What does Fulfillment Quality Control look for?

When **Fulfillment Quality Control** automatically searches the Medical Records, it looks at these values:

- Patient Name
- Patient Date of Birth
- Dates of Service

| $\mathbf{\Delta}$                 |                                      | eRequest ID: 1000020012 | ر هو این اور او او او این او این او این او این این این این این او این او این او این این این این این این این ای<br>او | یار دواند و بار این و بار این و باران از و باری ایرون ایرو ایرون ایرون سیکی میکود و رو سیک ایرون ایر و ایر او ر<br>ا |
|-----------------------------------|--------------------------------------|-------------------------|----------------------------------------------------------------------------------------------------|----------------------------------------------------------------------------------------------------|
|                                   |                                      | Patient Information     |                                                                                                    | ~                                                                                                    |
|                                   |                                      | *Last Name:             | •First Name:                                                                                                    | *DOB:                                                                                                    |
|                                   |                                      | Doe                     | Jane 📕                                                                                                    | 01/01/2000                                                                                                    |
|                                   | <ul> <li>Patient Name</li> </ul>     | Gender:                 | MRN:                                                                                                    | MBI:                                                                                                    |
|                                   | <ul> <li>Patient DOB</li> </ul>      | - Select Gender -       | •                                                                                                    |                                                                                                    |
|                                   | <ul> <li>Dates of Service</li> </ul> | Claim #:                |                                                                                                    |                                                                                                    |
| Medical Records<br>Searchable PDF |                                      | Dates of Service        | 05/12/2019                                                                                                    |                                                                                                    |
|                                   |                                      |                         |                                                                                                    |                                                                                                    |

Any mismatch between the values found in the Medical Records and the values entered on the request are flagged as **Suspected Conflicts**.

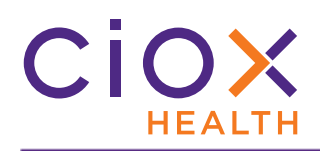

# **Request Search defaults for QC Reviewer role**

When a user with the **Fulfillment Quality Control** role logs into **HealthSource Clarity**, the **Request Search** page appears and shows these requests by default:

| Search criteria          | Search parameters                | Can be changed?                       |  |  |  |
|--------------------------|----------------------------------|---------------------------------------|--|--|--|
| Date Range               | • Intake Date<br>• Last 6 months | Yes                                   |  |  |  |
| Sites or Groups          | All Sites                        | Yes                                   |  |  |  |
| Request Progress         |                                  |                                       |  |  |  |
| Milestone                | Fulfillment                      | No                                    |  |  |  |
| Poquest Status           | Fulfillmont Quality Control      | Yes                                   |  |  |  |
| Request status           | Fulliment Quality Control        | Can also choose <b>QC In Progress</b> |  |  |  |
| Request Characteristics  |                                  |                                       |  |  |  |
| Type and Requester Class | All                              | Yes                                   |  |  |  |
| Request Reason           | All                              | Yes                                   |  |  |  |

| r<br>m<br>Number | •                                                                                                    | Dat<br>Dat                                                                                                    | te Range<br>te Type:                                                                                                    |                                                                                                    | Sites                                                                                                    |                                                                                                    |                                                                                                    |                                                                                                    |                                                                                                    |                                                                                                    |                                                                                                    |                                                                                                    |                                                                                                    |                                                                                                    |
|------------------|----------------------------------------------------------------------------------------------------|----------------------------------------------------------------------------------------------------|----------------------------------------------------------------------------------------------------|----------------------------------------------------------------------------------------------------|----------------------------------------------------------------------------------------------------|----------------------------------------------------------------------------------------------------|----------------------------------------------------------------------------------------------------|----------------------------------------------------------------------------------------------------|----------------------------------------------------------------------------------------------------|----------------------------------------------------------------------------------------------------|----------------------------------------------------------------------------------------------------|----------------------------------------------------------------------------------------------------|----------------------------------------------------------------------------------------------------|----------------------------------------------------------------------------------------------------|
| Number           | ¥                                                                                                    | Dat<br>In                                                                                                    | се Туре:                                                                                                    |                                                                                                    |                                                                                                    |                                                                                                    |                                                                                                    | Rec                                                                                                    | quest Progress                                                                                                    |                                                                                                    |                                                                                                    | Request Characte                                                                                                    | eristics                                                                                                    |                                                                                                    |
| Number           | •                                                                                                    | In                                                                                                    |                                                                                                    |                                                                                                    | Sites or Groups:                                                                                                    |                                                                                                    |                                                                                                    | Mile                                                                                                    | lestone and Status:                                                                                                    |                                                                                                    |                                                                                                    | Type and Reques                                                                                                    | iter Class:                                                                                                    |                                                                                                    |
| Number           |                                                                                                    |                                                                                                    | take Date                                                                                                    | •                                                                                                    | All Sites                                                                                                    |                                                                                                    | Q                                                                                                    |                                                                                                    | All                                                                                                    |                                                                                                    | •                                                                                                    | II 💽                                                                                                    | •                                                                                                    |                                                                                                    |
| Number           |                                                                                                    | Fro                                                                                                    | m: To:                                                                                                    |                                                                                                    | Accessed by:                                                                                                    |                                                                                                    |                                                                                                    | Sta                                                                                                    | atus Reason:                                                                                                    |                                                                                                    |                                                                                                    | Request Reason:                                                                                                    |                                                                                                    |                                                                                                    |
|                  |                                                                                                    | 09/                                                                                                    | /27/2019 🔻 🖬 03/2                                                                                                    | 7/2020                                                                                                    | Me                                                                                                    |                                                                                                    |                                                                                                    |                                                                                                    | All                                                                                                    |                                                                                                    | •                                                                                                    | All                                                                                                    | •                                                                                                    |                                                                                                    |
|                  |                                                                                                    |                                                                                                    |                                                                                                    |                                                                                                    |                                                                                                    |                                                                                                    | 3                                                                                                    |                                                                                                    |                                                                                                    |                                                                                                    |                                                                                                    |                                                                                                    |                                                                                                    |                                                                                                    |
|                  |                                                                                                    |                                                                                                    |                                                                                                    |                                                                                                    | Total items                                                                                                    | displayed - 8                                                                                                    | 56                                                                                                    |                                                                                                    |                                                                                                    |                                                                                                    |                                                                                                    |                                                                                                    | Export                                                                                                    |                                                                                                    |
|                  |                                                                                                    | ~                                                                                                    | N                                                                                                    |                                                                                                    |                                                                                                    | non                                                                                                    |                                                                                                    |                                                                                                    |                                                                                                    |                                                                                                    |                                                                                                    | e                                                                                                    |                                                                                                    |                                                                                                    |
| Site ID          | eRequest ID                                                                                                    | ID                                                                                                    | ot Requester Name                                                                                                    | Requester Class                                                                                                    | Patient Name                                                                                                    | DOR                                                                                                    | Intake Da                                                                                                    | ate                                                                                                    | Facility RCVd Date                                                                                                    | Days<br>Due 🔺                                                                                                    | Request                                                                                                    | Status                                                                                                    | Reason                                                                                                    |                                                                                                    |
| 13270 - Dem      | 2955284                                                                                                    | 1                                                                                                    | Demo Test                                                                                                    | Electronic Insura                                                                                                    | James Wendy                                                                                                    | 07/06/1953                                                                                                    | 02/13/202                                                                                                    | 20                                                                                                    | 02/13/2020                                                                                                    | -520                                                                                                    | Fulfillmen                                                                                                    | nt Quality Control                                                                                                    |                                                                                                    |                                                                                                    |
| 13270 - Dem      | 2993596                                                                                                    |                                                                                                    | Syracuse Ortho Spe                                                                                                    | Facility                                                                                                    | GEORGE BOAZ                                                                                                    | 10/10/1985                                                                                                    | 03/23/202                                                                                                    | 20                                                                                                    | 10/03/2019                                                                                                    | -121                                                                                                    | Fulfillmen                                                                                                    | nt Quality Control                                                                                                    |                                                                                                    |                                                                                                    |
| 13270 - Dem      | 2853175                                                                                                    |                                                                                                    | CONTINUING CARE                                                                                                    | Continuing Care                                                                                                    | IdrewgHA OQj                                                                                                    | 10/10/1970                                                                                                    | 10/18/201                                                                                                    | 9                                                                                                    | 10/18/2019                                                                                                    | -115                                                                                                    | Fulfillmen                                                                                                    | nt Quality Control                                                                                                    |                                                                                                    |                                                                                                    |
| 13270 - Dem      | 2836430                                                                                                    |                                                                                                    | ALBANY MEDICAL C                                                                                                    | Facility                                                                                                    | ROGER HERROR                                                                                                    | 01/02/2019                                                                                                    | 10/02/201                                                                                                    | 9                                                                                                    | 10/02/2019                                                                                                    | -115                                                                                                    | Fulfillmen                                                                                                    | nt Quality Control                                                                                                    |                                                                                                    |                                                                                                    |
| 13270 - Dem      | 2852667                                                                                                    |                                                                                                    | CLAIMS                                                                                                    | Insurance                                                                                                    | Anthony G Fre                                                                                                    | 09/06/2024                                                                                                    | 10/18/201                                                                                                    | 9                                                                                                    | 10/18/2019                                                                                                    | -112                                                                                                    | Fulfillmen                                                                                                    | nt Quality Control                                                                                                    |                                                                                                    |                                                                                                    |
| 13270 - Dem      | 2852054                                                                                                    |                                                                                                    | DUNNION LAW FIRM                                                                                                    | Attorney                                                                                                    | PsBcyxEW bSx                                                                                                    | 10/10/1970                                                                                                    | 10/17/201                                                                                                    | 9                                                                                                    | 10/17/2019                                                                                                    | -111                                                                                                    | Fulfillmen                                                                                                    | nt Quality Control                                                                                                    |                                                                                                    |                                                                                                    |
| 13270 - Dem      | 2852566                                                                                                    |                                                                                                    | pdiSyQkV, fAGKKJKP                                                                                                    | Patient                                                                                                    | fAGKKJKP pdiS                                                                                                    | 10/10/1970                                                                                                    | 10/18/201                                                                                                    | 9                                                                                                    | 10/18/2019                                                                                                    | -110                                                                                                    | Fulfillmen                                                                                                    | nt Quality Control                                                                                                    |                                                                                                    |                                                                                                    |
| 13270 - Dem      | 2852733                                                                                                    |                                                                                                    | IBMC BUSINESS OF                                                                                                    | Facility                                                                                                    | Rfrusemd Pyw                                                                                                    | 10/10/1970                                                                                                    | 10/18/201                                                                                                    | 9                                                                                                    | 10/18/2019                                                                                                    | -110                                                                                                    | Fulfillmen                                                                                                    | t Quality Control                                                                                                    |                                                                                                    |                                                                                                    |
| 13270 - Dem      | 2852951                                                                                                    |                                                                                                    | ACFuSgeJ, DAVSHxVR                                                                                                    | Patient                                                                                                    | DAVSH×VR ACF                                                                                                    | 10/10/1970                                                                                                    | 10/18/201                                                                                                    | 9                                                                                                    | 10/18/2019                                                                                                    | -110                                                                                                    | Fulfillmen                                                                                                    | t Quality Control                                                                                                    |                                                                                                    |                                                                                                    |
| <b>S</b>         | ite ID<br>3270 - Dem<br>3270 - Dem<br>3270 - Dem<br>3270 - Dem<br>3270 - Dem<br>3270 - Dem<br>3270 - Dem<br>3270 - Dem | ite ID         eRequest ID           3270 - Dem.         2955284           3270 - Dem.         293596           3270 - Dem.         283430           3270 - Dem.         2836430           3270 - Dem.         2852667           3270 - Dem.         2852664           3270 - Dem.         2852566           3270 - Dem.         2852733           3270 - Dem.         2852951           3270 - Dem.         2852951 | ite ID         eRequest ID         Grd<br>ID           3270 - Dem         2955284         1           3270 - Dem         293596         1           3270 - Dem         2836430         1           3270 - Dem         2836430         1           3270 - Dem         2832667         1           3270 - Dem         2852054         1           3270 - Dem         2852566         1           3270 - Dem         2852563         1           3270 - Dem         2825213         1 | ite ID         eRequest ID         Cr-U           3270 - Dem         2955284         1         Demo Test           3270 - Dem         2993596         Syracuse Ortho Spe           3270 - Dem         2853175         CONTINUING CARE           3270 - Dem         2836430         ALBANY MEDICAL C           3270 - Dem         2825667         CLAIMS           3270 - Dem         2825264         DUNNION LAW FIRM           3270 - Dem         2825266         pdiSyQKY, fAGKKJKP           3270 - Dem         2825268         MISMC SUSINESS OF           3270 - Dem         2852733         IBMC BUSINESS OF           3270 - Dem         285251         ACUSgeJ, DAVSHX/R | Request ID         Group         Requester Name         Requester Class           3270 - Dem.         2995284         1         Demo Test         Electronic Insura           3270 - Dem         2993596         4         Syracuse Ortho Spe         Facility           3270 - Dem         2853175         G         CONTINUING CARE         Continuing Care           3270 - Dem         285430         A LBANY MEDICAL C         Facility           3270 - Dem         2852667         CLAIMS         Insurance           3270 - Dem         2852664         DUINNION LAW FIRM         Attorney           3270 - Dem         2852665         pdiSyQAV, fAGKKJKP         Patient           3270 - Dem         2852733         IBMC BUSINESS OF         Facility           3270 - Dem         2852951         A CFUSgej, DAVSHXVR         Patient | Item International State         Request ID         Gerupter ID         Control State         Request ID         Request ID         Request ID         Patient Name           2270 - Dem.         2955284         1         Demo Test         Electronic Insura         James Wendy           2270 - Dem.         2935366         2         Syracuse Ortho Spe         Facility         GEORGE DOAZ           2270 - Dem.         2853175         2         CONTINUING CARE         Continuore         IdrewgHA OQJ           2270 - Dem.         2852670         2         CALIMS         Insurance         Anthony G Free           2270 - Dem         2852564         2         DUNNION LAW FIRM         Atorney         PsBcyxEW bSx           2270 - Dem         28525667         2         PdiSyQKY, fAGKKJKP         Patient         FAGKKJKP pdiS           2270 - Dem         2852567         2         DUNNION LAW FIRM         Atorney         PsBcyxEW bSx           2270 - Dem         28525667         2         PdiSyQKY, fAGKKJKP         Patient         AGKKJKP pdiS           2270 - Dem         2852733         2         JBMC BUSINESS OF         Facility         Afdrew Pay           2270 - Dem         2852511         2 | Request ID     Request ID     Derro     Requester Name     Requester Class     Patient Name     DOB       2270 - Dem.     2955284     1     Demo Test     Electronic Insura     James Wendy     07/06/1933       2270 - Dem.     2995396     6     Syracuse Ortho Spe     Facility     GEORGE BOAZ     10/10/1903       2270 - Dem.     2853175     I     CONTINUING CARE     Continuer     IdrewgHA OQj     10/10/1901       2270 - Dem.     2852667     I     CLAIMS     Insurance     Anthony GFre     09/06/2024       2270 - Dem.     2852667     I     DUNNION LAW FIRM     Atconrey     PsBcyrkW tss     10/10/1970       2270 - Dem.     2852566     I     DUNNION LAW FIRM     Atorney     Afakty Medical     10/10/1970       2270 - Dem.     2852567     I     BMC BUSINESS OF     Facility     Rifusemd Pyw     10/10/1970       2270 - Dem.     2852567     I     BMC BUSINESS OF     Facility     Rifusemd Pyw     10/10/1970       2270 - Dem.     2852567     I     BMC BUSINESS OF     Facility     Afathy Kirk Acfr     10/10/1970       2270 - Dem.     2852567     I     BMC BUSINESS OF     Facility     Afathy Acfr     10/10/1970       2270 - Dem.     2 | Lit         Description         Sequest ID         Control Literus displayed - 855-264         Literus displayed - 855-264         Literus displayed - 86-264         Literus displayed - 86-264         Literus displayedisp | Items         Statistics           Statistics         Request ID         Request ID         Request ID         Patient Name         DPB         Itake Date           3270 - Dem.         2955284         1         Demo Test         Facility         GeORGE BOAZ         0706/193         02/13/2020           3270 - Dem.         2993596         2         Syracuse Ortho Spe.         Facility         GEORGE BOAZ         1010/1905         03/23/2020           3270 - Dem.         2853175         2         COTINUING CARE         Continuing Care         IdrewgHA OQJ         1010/1970         10/18/2019           3270 - Dem.         2863430         4         ALBANY MEDICAL C.         Facility         ROGER HERROR         0/02/2019         10/02/2019           3270 - Dem.         282546         C         LIMINO LAW FIRM         Actorney         PelsoyxEW Sbs         10/10/1970         10/18/2019           3270 - Dem.         2852566         G         pdiSyQKY, FAGKKJKP         Patient         AcKKJKP Pals         10/01/1970         10/18/2019           3270 - Dem.         2852533         G         IBMC BUSINESS OF         Facility         AcKKJKP Pals         10/01/1970         10/18/2019           3270 - Dem. | Items substrates as a substrate as a substrate as a s | Items       Items       Items         Statistics       Statistics         Statistics       Statistics       Statistics         Statistics       Statistics       Statistics         Statistics       Statistics       Statistics         Statistics       Statistics       Statistics       Statistics         Statistics       Statistics       Statistics       Statistics       Statistics         Statistics       Statistics       Statistics       Statistics       Statistics         Statistics       Statistics       Stat | Interstanting         Request D       Fequester Name       Requester Class       Patient Name       DPB       Intake Date       Splane Date       Requester Class       Patient Name       DPB       Intake Date       Reguester Class       Patient Name       DPB       Intake Date       Reguester Date       Reguester Class       DPB       Intake Date       Reguester Date       Reguester Class       DPB       Intake Date       Reguester Date       Reguester Class       DPB       Intake Date       Reguester Date       Reguester Date       Reguester Class       DPB       Intake Date       Splane Date       Reguester Date       Splane       Colspan="4">Colspan="4">Reguester Class       Colspan="4"       Colspan="4">Colspan="4">Colspan="4">Colspan="4">Colspan="4">Colspan="4">Colspan="4">Colspan="4">Colspan="4">Colspan="4">Colspan="4">Colspan="4">Colspan="4">Colspan="4">Colspan="4">Colspan="4">Colspan="4"       Colspan="4"       Colspan="4"       Colspan="4"       Colspan="4"       Colspan="4"        Colspan="4" <th col<="" td=""><td>Interviewe understanding understanding unde</td></th> | <td>Interviewe understanding understanding unde</td> | Interviewe understanding understanding unde |

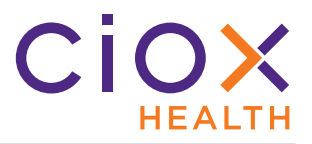

# Manual review of Fulfillment Quality Control requests

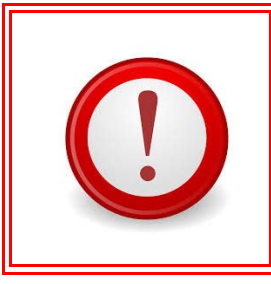

The character recognition (OCR) and Natural Language Processing (NLP) tools used during automatic evaluation can cause:

- False negatives Correct values flagged as suspects
- False positives Incorrect values not identified as suspects

You must still review the Medical Records for requests sent to Fulfillment Quality Control.

- 1. Log in to **HealthSource Clarity** as a user with the QC Reviewer permission.
- 2. On the **Request Search** page, click **Work Next**.
- 3. The request opens, with the Request Letter displayed in the **Document** window on the left side.
- 4. Do you see a **Review Suspected Conflicts** notification at the bottom of the **Data Entry** window?
  - 4.1 **YES** Go to Step 5.
  - 4.2 NO The automated review did not find possible conflicts, but the request was forced to manual QC review anyway. See No Suspected Conflicts flagged? on page 27.

| Yes                                                                                                    |                                                  | No                                    |                                                        |
|----------------------------------------------------------------------------------------------------|--------------------------------------------------|---------------------------------------|--------------------------------------------------------|
| Production of a contract of the second state of the second state of the | •Requester Name:<br>Demo Test                    | *Address:<br>925 Nrt POINT PKWY       | CRy:                                                   |
| Suspected<br>Conflicts found                                                                                                    | -21p:                                            | • Major Class:                        | State:<br>GA     Requester Type:<br>Electronic Insuran |
| Handin<br>Line<br>- ©                                                                                                    | *Requester #:<br>2163818                         | lo Suspected<br>onflict notice        | Fax:                                                   |
| tina Deas e e e e e e e e e e e e e e e e e e                                                                                                    | •Request Letter Date:<br>02/13/2020              | Facility Received Date:<br>02/13/2020 | Intake Date:<br>02/13/2020                             |
|                                                                                                    | and the star fills, the second state of the data | Previous Re                           | turn to Exceptions                                     |

5. Click the **Review Suspected Conflicts** notification.

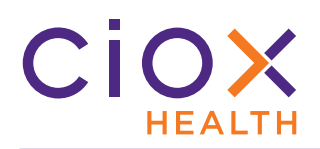

6. The screen changes to the **Fulfillment Quality Control** view, showing you the **Medical Records**, **Patient Information**, and the list of **Suspected Conflict Items**.

| ٢            |                                                                                                    | 🔍 🔍 🛛 Fit Width 🔻 🕕 🖾 🛃 🏦 🏂 🗾                                                                                                    |                                  |                                                           | (i)                               | 🗭   M   🏲   😳   O   al   …                  |
|--------------|----------------------------------------------------------------------------------------------------|----------------------------------------------------------------------------------------------------|----------------------------------|-----------------------------------------------------------|-----------------------------------|---------------------------------------------|
| si     Medic | hip Non-Ship<br>al Records                                                                                                    | Medical                                                                                                    |                                  | Site Location: 13270 - Demo Site     eRequest ID: 2974238 | Q 👌 Intake: Manual                | Request Status: Fulfillment Quality Control |
|              |                                                                                                    | Records                                                                                                    |                                  | Patient Information                                       | Patient                           | ×                                           |
|              | The Second Second Secon                                                                                                    | Sample Medical Records                                                                                                    | Communit (m1):<br>Communit (m2): | *Last Name:<br>HZLxavKEtestIn                             | * First Name PHpKTcgNtesttn       | 10/10/2010                                  |
| <b>■</b>     |                                                                                                    |                                                                                                    |                                  | Gender:<br>- Select Gender -                              | MRN:<br>123456789                 | 55N:<br>123-45-6789                         |
|              | A Deceman<br>A Deceman<br>A Deceman | окалак                                                                                                    |                                  | мві:                                                      | Claim #:                          |                                             |
| e Docs       |                                                                                                    | May 15,200 This 67 year mas come to with a 7 south biology of platmar goin in horinght herd shorts are pits agit for stay that Advil<br>helps hut does not allowing the symptomes, About 11—accessibilities in a grant entertainty has a successive strainty and the Advil<br>in the standard strainty and a strainty of the loss and and ket takes. There was no frazene, the was provided with an are-type splitt<br>for the adville. This has been applying using and more accessible althorning in early due. It for successible added the strainty and the adville.                                                                                                    | Connent (m3)                     | Dates of Service                                          |                                   |                                             |
| Shippabl     |                                                                                                    | wells at den al of de ays.<br>Margaro<br>Mathianisme Safth<br>Medicatione Park, Zeers, Hoyer appirt 11 millipmes dely, male visante<br>Review effyviette:<br>Da has had sensor part al dacione and handkeits at de par.<br>Operation:<br>Visitencia and hydrodes rangeiss. Finanzatel mession ofpositate.<br>Ballwein lightes for status termente.                                                                                                    |                                  | mm/dd/yyyy mm.                                            | /dd/yyyy                          |                                             |
|              |                                                                                                    | Periodi & Sout Hinoy, J. J., Add or Adole (public). He topic his acception is a<br>south at the original of the day,<br>his approximation of the day of the day of the da |                                  | Suspected Conflict Items                                  | A Review Suspected Conflicts (4/4 | Suspected<br>Conflict Items                 |
|              |                                                                                                    | I reviewed the pictures of the x-rays he brought with him on a CD dist. There is no evidence of fiscure or dislocation seen on these films.                                                                                                    |                                  | Highlight Suspects DOS [05-03                             | -38] (2 Found)                    | Delete pages Ignore Items                   |
|              |                                                                                                    | Indexessor:                                                                                                    |                                  | Highlight Suspects DOS [11115                             | 5/2010] (3 Found)                 | Delete pages Ignore Items                   |
|              |                                                                                                    | wear an clustic adde on antide support, the opticat he was provided with, and apply for to the antide.<br>I will see him again in about six weeks the is still symportatic.                                                                                                    |                                  | (Highlight Suspects) DOS [Janua                           | ry 25, 2011] (3 Found)            | Delete pages Ignore Items                   |
|              |                                                                                                    | -                                                                                                    | (Gamman (pol)                    |                                                           |                                   |                                             |
|              |                                                                                                    |                                                                                                    |                                  | Review Suspected Conflicts (4/4)                          | Previous                          | Return to Exceptions Submit and Next        |

7. Click **Highlight Suspects** for the first **Suspected Conflict Item**. The suspect data is highlighted in the Medical Records.

|                                                                                                    | م و دیکی والی والی ایر این این این و والی والی ایر ایر این ایر ایر این ایر این ایر این ایر این ایر ایر این ایر<br>ایر ایر این والی والی ایر ایر ایر ایر ایر ایر ایر ایر ایر ای                                                                                                    | Suspected Conflict Items | an an an an an an an an an an an an an a | a a mar tamp di sera da ana tampana sensa da di dan di sera da sera da sera da sera da sera da sera da sera da | ~         |
|----------------------------------------------------------------------------------------------------|----------------------------------------------------------------------------------------------------|--------------------------|------------------------------------------|----------------------------------------------------------------------------------------------------|-----------|
|                                                                                                    |                                                                                                    |                          | A Review Suspected Conflicts (4/         | 4)                                                                                                    |           |
| 05-03-38                                                                                                    |                                                                                                    | Highlight DC<br>Suspects | OS [05-03-38] Previous Next 1 of 2       | Delete Igno<br>pages Iter                                                                                      | ore<br>ms |
| May 15.2003 This 67 year man came in<br>helps but does not alleviate the sympt<br>went to th-hospitatwhere he had x-rays | Suspect data in da severe inversion                                                                                                    | Highlight DC<br>Suspects | Click                                    | Delete Igno<br>pages Iter                                                                                      | ore<br>ms |
| for the ankle. He has been applying ic<br>swells at the end of the da                                                    | y. Medical Records IIc says the ankle                                                                                                    | Highlight DC<br>Suspects | DS [1111]                                | Delete Igno<br>pages Iter                                                                                      | ore<br>ms |
| Allergies:<br>Medications:<br>Review ofSystems:<br>Operations:                                                           | Sulfa<br>Paxil, Zocer, Bayer aspirin 81 milligrams daily, multi vitan<br>He has had urinary tract infections and bronchitis in the par<br>the has had cardiac eatheterization. Tonsillectomy and ader<br>Varicocele and hydrocele surgeries. Transurethral resectior<br>Bilateral implants for cataract treatment. | Highlight DC<br>Suspects | XS (January 25, 2011) (3 Found)          | Delete Igno<br>pages Iten                                                                                      | ore<br>ms |
| Family History:<br>Personal & Social History<br>swells at the end of the da                                              | : }ol000( or alcohol products. He says his occupation is a                                                                                                    |                          |                                          |                                                                                                    |           |

7.1 If the suspect data was found on multiple pages, click **Next / Previous** until you have reviewed all the places on which it was detected.

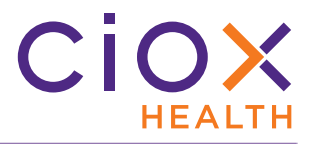

#### 8. Review the **Patient Information** and decide how to proceed.

- 8.1 You may need to check the Request Letter to find exactly what was authorized.
- 8.2 Check with your supervisor if you have questions about how to proceed. These instructions are more technical (how-to) than operational (why-to).

| Action       | Result                                                                                                    | Use when                                                                                                    |
|--------------|----------------------------------------------------------------------------------------------------|----------------------------------------------------------------------------------------------------|
| Delete Pages |                                                                                                    | The Medical Record page clearly was not requested — it reflects the wrong <b>Patient</b> and / or the wrong <b>Dates of Service</b> .                                           |
|              | Deletes <b>EVERY</b> page on which the suspect data was found.<br>You <b>CANNOT</b> undo the deletion of pages.                                  | In some cases, you may want to Ignore the suspected problems rather than delete the pages.                                                                                      |
|              |                                                                                                    | For example, you may want the CSR to be<br>able to see the "wrong" pages so they are<br>not captured again.                                                                     |
|              | Leave the pages in the Medical Records.<br>This action effectively means "I looked at the<br>suspect item and it is not a cause for<br>concern." | The suspect item is <b>NOT</b> the <b>Patient Name</b> , <b>Patient DOB</b> , or requested <b>Date of Service</b> .                                                             |
| Ignore Items |                                                                                                    | For example, a doctor's name may be flagged as a suspect.                                                                                                    |
|              |                                                                                                    | <b>Patient Name</b> , <b>Patient DOB</b> , or <b>Date of</b><br><b>Service</b> is in a different format than<br>expected but the Medical Records still meet<br>the request.     |
|              |                                                                                                    | For example, the Request Letter may refer<br>to Jane Doe, while the Medical Records are<br>for Janet B. Doe. You might also see simple<br>typos (mistakes) flagged as suspects. |
|              |                                                                                                    | If this happens, use other patient identifiers<br>(DOB, Account, Case, etc.) to verify that the<br>correct Medical Records were captured.                                       |
|              |                                                                                                    | The patient information was entered incorrectly during <b>Logging</b> or <b>Fulfillment</b> .<br>See page 28 for more information.                                              |

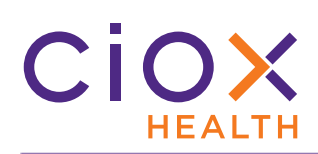

# 9. Provide a **Reason for Deleting** or **Reason for Ignoring**:

| Reason popup                                                                                                  | Reason            | Use when                                                                                                    |
|----------------------------------------------------------------------------------------------------|-------------------|----------------------------------------------------------------------------------------------------|
| Reason for Deleting                                                                                           | Incorrect Patient | Medical Records belong to the wrong patient.                                                                                                    |
| Incorrect Patient<br>Incorrect DOB<br>Unauthorized DOS                                                        | Incorrect DOB     | Medical Records belong to the wrong patient.                                                                                                    |
| Other (Provide Reason Below) Enter reason S                                                                   | Unauthorized DOS  | Medical Records cover <b>Dates of Service</b> not authorized by the Request Letter.                                                                 |
| Are you sure you want to delete the pages for this conflict item? This action cannot be undone. Cancel Delete | Other             | You must provide details to explain why you deleted the pages.                                                                                      |
|                                                                                                    | Doctor / Nurse    | The name belongs to a health care practitioner, not the patient.                                                                                    |
| Reason for Ignoring 🛞                                                                                         | Maiden name       | The name reflects the correct patient but the<br>Medical Records come from a time before the<br>patient's name was legally changed.                 |
|                                                                                                    | Not a DOB         | The suspect date value is something other than the patient's <b>Date of Birth</b> . For example, it might be a date of treatment.                   |
| Cancel Ignore                                                                                                 | Not a DOS         | The suspect date value is something other<br>than a <b>Date of Service</b> . For example, it might<br>be a <b>Date of Birth</b> or a dated comment. |
|                                                                                                    | Other             | You must provide details to explain why you ignored the suspect data.                                                                               |

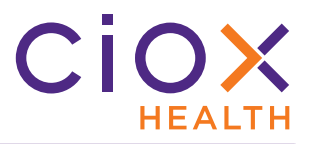

- 10. The first **Suspected Conflict Item** is marked with a **GREEN CHECKMARK**.
  - 10.1 If you deleted pages, and those pages originally contained other suspect items, the "later" suspects will be removed from the list.
  - 10.2 Click **Revisit Items** to "undo" the **Ignore Items** command. You **CANNOT** use **Revisit Items** to restore pages that you deleted.

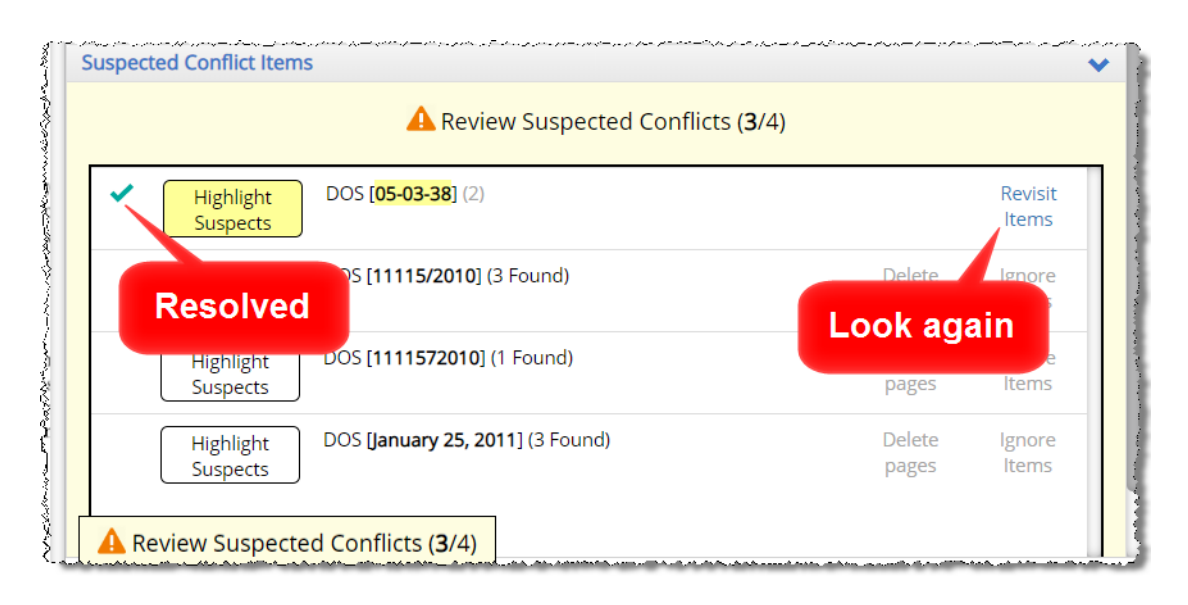

11. Repeat Step 8, Step 9, and Step 10 until you resolve everything. At that point, the background of the **Suspected Conflict Items** window turns **GREEN**.

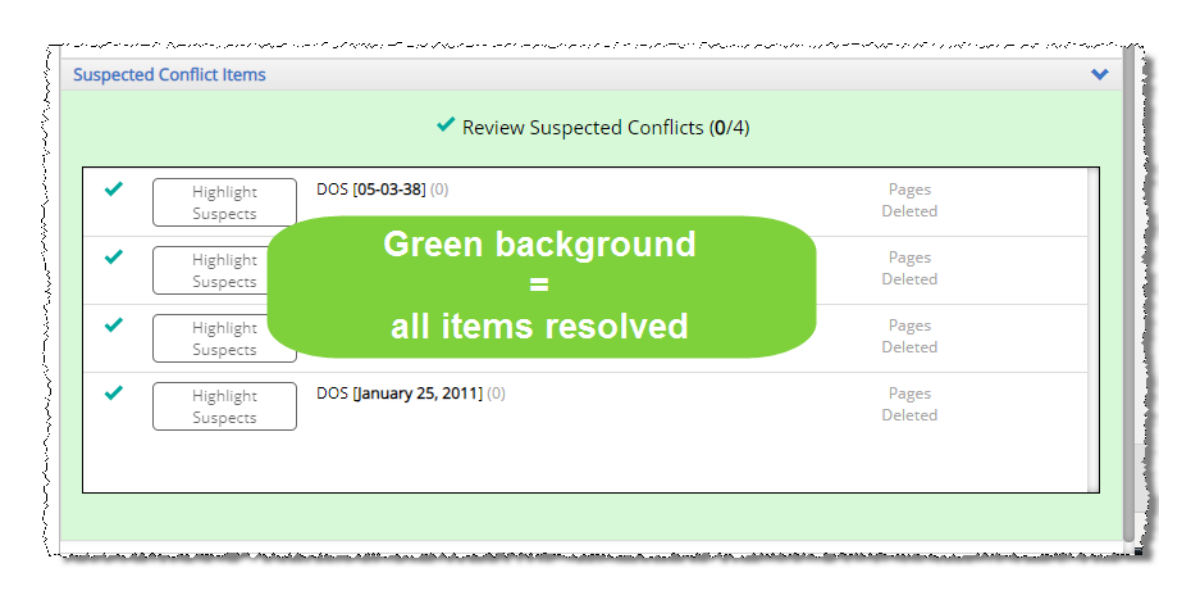

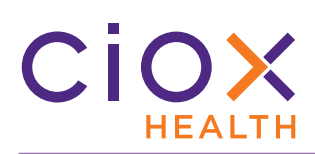

12. Do the Medical Records now meet the requirements of the Request Letter?

| Decision | Action                                                                                                    |  |  |  |  |
|----------|----------------------------------------------------------------------------------------------------|--|--|--|--|
| YES      | 1. Click <b>Submit and Next</b> .                                                                                                    |  |  |  |  |
|          | 2. A new request appears.                                                                                                    |  |  |  |  |
|          | 1. Click <b>Return to Exceptions</b> .                                                                                                    |  |  |  |  |
|          | 2. The <b>Flag as Exception</b> window appears.                                                                                                    |  |  |  |  |
|          | Flag as Exception                                                                                                    |  |  |  |  |
| ΝΟ       | +Exception Reason                                                                                                    |  |  |  |  |
|          | *Comments: (Max 1000 Characters)                                                                                                    |  |  |  |  |
|          | Exception and Next                                                                                                    |  |  |  |  |
|          |                                                                                                    |  |  |  |  |
|          | 3. The <b>Exception Reason</b> is <u>Fulfillment QC Failed</u> and cannot be changed.                                                                                                    |  |  |  |  |
|          | 4. In the <b>Comments</b> , provided a meaningful explanation of why the request failed QC.                                                                                                |  |  |  |  |
|          | <ul> <li>If possible, add suggestions as to corrective action. For example, the CSR might need to<br/>ask for a revised Request Letter covering the available Dates of Service.</li> </ul> |  |  |  |  |
|          | 5. Click Exception and Next.                                                                                                    |  |  |  |  |
|          | 6. The request goes back to the site at which it was processed:                                                                                                    |  |  |  |  |
|          | • <b>Request Status</b> = <u>Fulfillment Exception</u> .                                                                                                    |  |  |  |  |
|          | • Exception Reason = <u>Fulfillment QC Failed</u> .                                                                                                    |  |  |  |  |

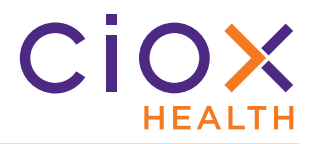

# No Suspected Conflicts flagged?

You may open a **Fulfillment Quality Control** request and see no **Suspected Conflict Items**.

| Requester Name:      | *Address:                | * City:             |
|----------------------|--------------------------|---------------------|
| Demo Test            | 925 Nrt POINT PKWY       | ALPHARETTA          |
|                      |                          | *State:             |
|                      |                          | GA                  |
| *Zip:                | *Major Class:            | *Requester Type:    |
| 30005-5210           |                          | Electronic Insura   |
| *Requester #:        | No Suspected             | Fax:                |
| 2163818              | Conflict notice          |                     |
| Request Letter Date: | *Facility Received Date: | Intake Date:        |
| 02/13/2020           | 02/13/2020               | 02/13/2020          |
|                      |                          |                     |
|                      | Previous R               | eturn to Exceptions |

When this happens, the request was pushed to the manual **Fulfillment Quality Control** step by a business rule (page 18), not because possible problems were found.

- 1. Review the Request Letter, Medical Records, and Patient Information.
- 2. Do the Medical Records meet the requirements of the Request Letter?
  - 2.1 **YES** Submit and Next.
  - 2.2 **NO** Return to Exceptions.

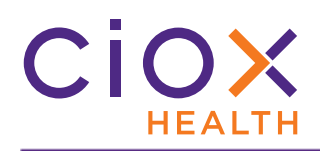

## Medical Records are right, patient information entered wrong

In some cases, **Fulfillment Quality Control** may identify possible suspects because of data entry errors during **Logging** or **Fulfillment**. For example:

- the Patient Last Name typed incorrectly as "Jonhson" during Logging.
- The automated review finds a **Suspected Conflict** on every Medical Record page that included the correct name, "Johnson."

|                                                        | March 17, 2020                                                                                                    |                                 |                                                                                                    |
|--------------------------------------------------------|----------------------------------------------------------------------------------------------------|---------------------------------|----------------------------------------------------------------------------------------------------|
| Patient Medical R                                      | Correct name                                                                                                    | Patient Information *Last Name: | Spelling mistake                                                                                                |
| Patient Information<br>Johnson, Bill<br>(831) 909-2761 | 11/22/1965                                                                                                    | Jonhson<br>Gender:              | Bill<br>MRN:                                                                                                    |
| 1821 Moreno<br>Oceanside, CA 925054                    | Weight:<br>180 lbs<br>Height:                                                                                         | - Select Gender -<br>MBI:       | Claim #:                                                                                                    |
| In Case of Emergency                                   | 71 inches                                                                                                    | Dates of Service                |                                                                                                    |
| Vivia O'Flynn<br>Home phone<br>+87 (60) 319-4999       | 347 Main Avenue, 1 Schmedeman Place<br>Vero Beach, Florida, 32969<br>United States<br>Work phone<br>+87 (60) 319-4999 | mm/dd/yyyy SL                   | spected Conflict                                                                                                |
| General Medical History                                |                                                                                                    | Suspected Connict items         | A Review Suspected Conflicts (                                                                                  |
| Chicken Pox (Varicella):<br>Option 2                   | Measles:<br>Option 2                                                                                                  | Highlight<br>Suspects           | Patient Name [Johnson, Bill] (1 Found)                                                                          |
| Have you had the Hepatitis B vaccina                   | tion?                                                                                                    |                                 | a de Tana a se de cara de la decara de la decara de Cara de Cara de Cara de cara de cara de cara de cara de car |

If this happens:

- 1. Change the incorrect value on the **Patient Information** section of the **Data Entry** window. The **Suspected Conflict** message is **NOT** updated we **DON'T** push the request back through the automated **Fulfillment QC** review.
- 2. **Ignore** the suspects that were caused by the data entry error. Use the **Other** reason and explain that the problem was caused by a mistake during **Logging** or **Fulfillment**.
- 3. Review the Medical Records for any other potential problems.
- 4. **Submit** the request.

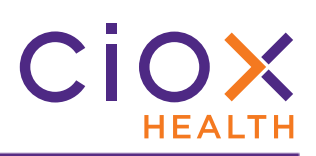

# FAQ

| Question                                                                                  | Answer                                                                                                    |
|-------------------------------------------------------------------------------------------|----------------------------------------------------------------------------------------------------|
| Can a request go to <b>Fulfillment</b><br><b>Quality Control</b> only one time?           | NO.<br>There is no limit to the number of times a request may visit <b>Fulfillment</b><br><b>Quality Control</b> .                                                                                                    |
| I changed the <b>Patient Name</b> but it still shows as a conflict.                       | We <b>DON'T</b> check again after you change a data entry value.<br><b>Ignore</b> the <b>Suspected Conflict Items</b> and explain that you switched the value.                                                                                                    |
| l opened a request and there were no <b>Suspected Conflicts</b> .                         | A request can still be "forced" to <b>Fulfillment Quality Control</b> even if<br>the automated review of the Medical Records did not find any potential<br>issues.<br>You must carefully review these requests and decide if they meet the<br>requirements of the Request Letter.                                                                                                    |
| Does <b>Fulfillment Quality</b><br><b>Control</b> slow down the delivery<br>of a request? | YES, but the benefits outweigh the time delay.<br>A request that was perfectly handled by a CSR, but goes through<br>Fulfillment Quality Control anyway, will be slightly delayed compared<br>to the same request that skips QC. The exact amount of time depends<br>on the size of the Medical Records and how long the QC process takes.<br>However, Fulfillment Quality Control should cut down the number of<br>Unauthorized Disclosures and incomplete requests. The reduction of<br>"emergency" work to pull and destroy requests, retrieve shipments<br>before delivery, or deal with the financial and legal penalties for a UAD<br>is well worth the extra time spent in QC. |